# QSAR TOOLEOX

The OECD QSAR Toolbox for Grouping Chemicals into Categories

# OECD QSAR Toolbox v.3.4

Step-by-step example of how to build a userdefined profiling scheme

#### **Outlook**

- Background
- Objectives
- Profiling
- The exercise

#### Background

 This is a step-by-step presentation designed to provide guidance to users of the Toolbox on how to create their own profiling scheme.

#### **Outlook**

- Background
- Objectives
- Profiling
- The exercise

#### **Objectives**

- This presentation demonstrates how to build a new profiling scheme including the:
  - naming of the new scheme
  - building a category by defining its boundaries
  - saving the new profiler

#### **Outlook**

- Background
- Objectives
- Profiling
- The exercise

#### **Profiling** Overview

- As you are aware "Profiling" refers to the electronic process of retrieving relevant information on a compound which is stored in the Toolbox, other than fate and toxicity data.
- The Toolbox has many predefined profilers but it also allows the user to development new profilers.

#### **Outlook**

- Background
- Objectives
- Profiling
- The exercise

## **The Exercise**

In this example we build a profiler that identifies chemicals:

- that are aldehydes (rule 1)
- that can react with proteins by "Schiff base formation" (rule 2), but
- that do not react with proteins by "Michael-type nucleophilic addition" (rule 3)
- which also have the fragment C(=O)(O)c1ccccc1 in their structure (rule 4), and
- that have a value of Log KOW between 1 and 7 (rule 5).

#### The Exercise Start building a new profiler

We are going to create a new profiling scheme:

- Open the Toolbox.
- Move to the Profiling module

(see next screen shot).

#### QSAR TOOLEOX

# **Building of a new profiler** Define the name of the new profiler

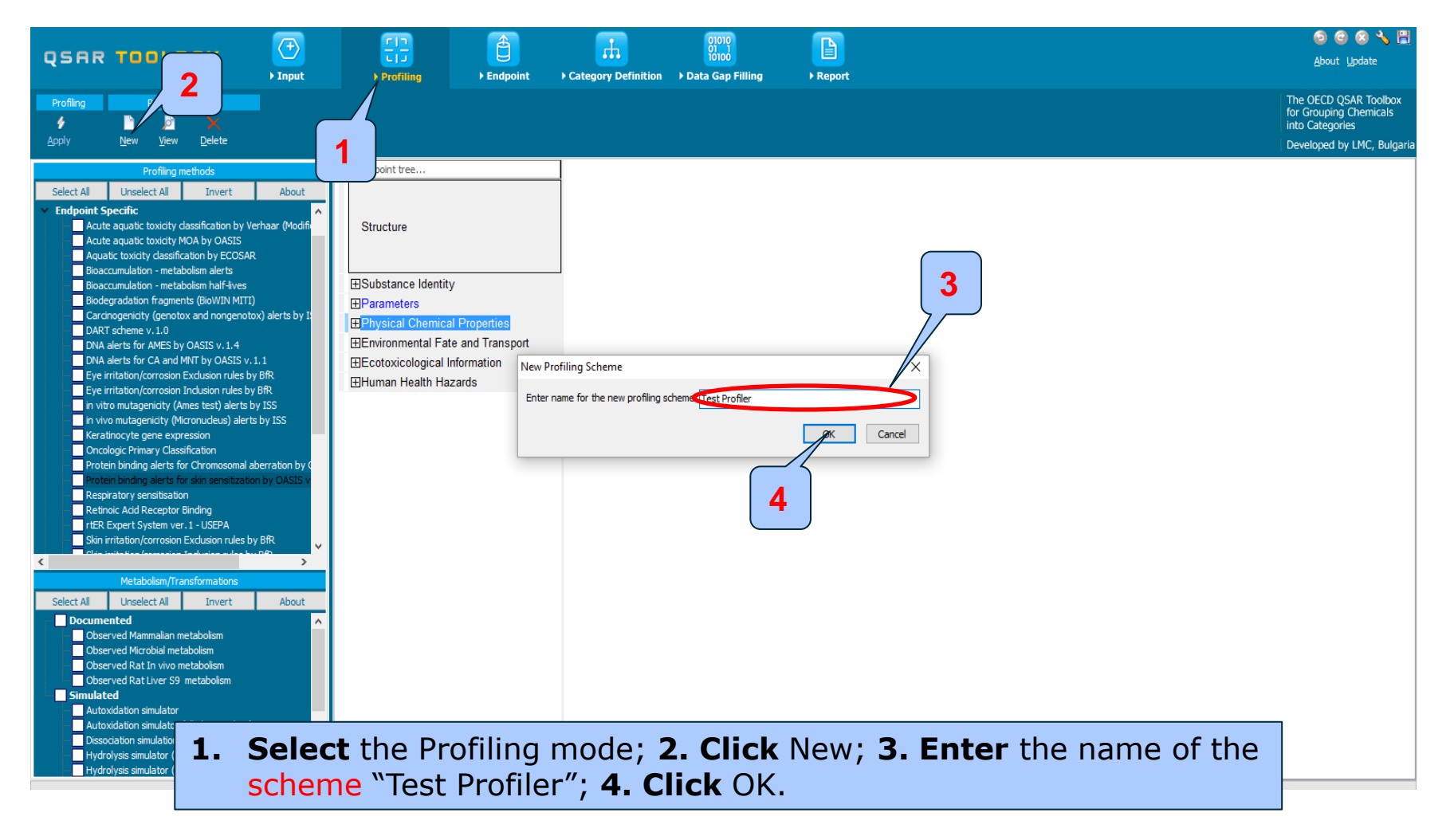

# **Building of a new profiler** Add a new category within the profiler

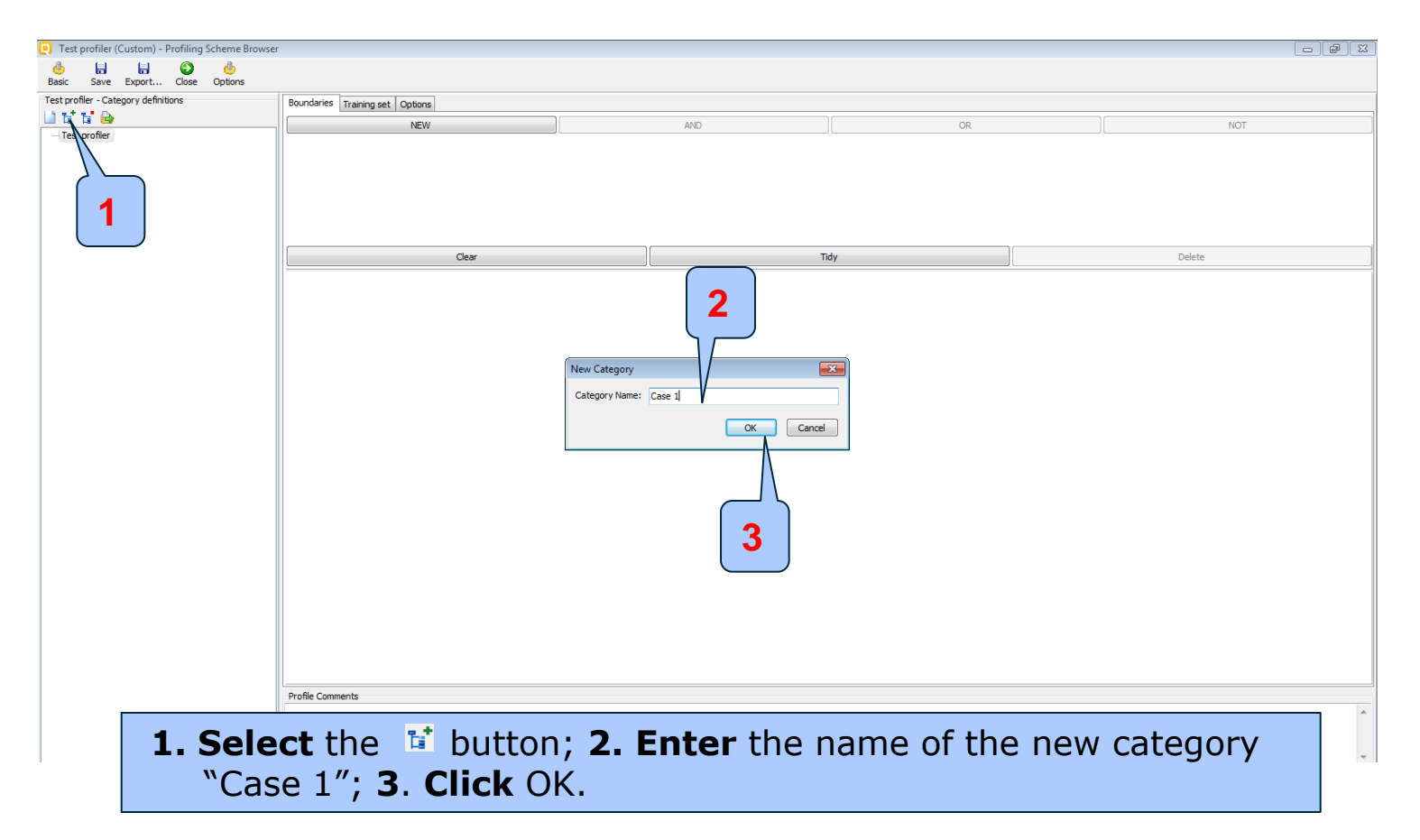

To specify aldehydes, include a referential boundary making use of the predefined category definition "Aldehydes" within the Organic functional groups profiler.

| 🢽 Test profiler (Custom) - Profiling Scheme Browser |                                                                                                    |                          |                        |               |
|-----------------------------------------------------|----------------------------------------------------------------------------------------------------|--------------------------|------------------------|---------------|
| 🖕 🔒 🔒 🚱 🧄<br>Basic Save Export Close Options        |                                                                                                    |                          |                        |               |
| Test profiler - Category definitions                | Boundaries Training set Options                                                                                       |                          |                        |               |
|                                                     | NEW                                                                                                    | AND                      | OR                     | NOT           |
| - Test profiler                                     | structural boundary<br>parametric boundary<br>referential boundary<br>similarity boundary<br>exactmatch boundary<br>3 | 2                        | ndy                    | Delete        |
|                                                     |                                                                                                    |                          |                        |               |
|                                                     | Profile Comments                                                                                                    |                          |                        |               |
| 1. Click on the boundary.                           | ne newly defined o                                                                                                    | category; <b>2. Pres</b> | s NEW; <b>3. Selec</b> | t referential |

| 킻 Test profiler (Custom) - Profiling Scheme Browser                                                                                                    |                                                                                                    |                                                                                                    |                        |                     |       |  |
|----------------------------------------------------------------------------------------------------|----------------------------------------------------------------------------------------------------|----------------------------------------------------------------------------------------------------|------------------------|---------------------|-------|--|
| interface in the second second |                                                                                                    |                                                                                                    |                        |                     |       |  |
| Test profiler - Category definitions                                                                                                    | Boundaries Training set Options                                                                                                    |                                                                                                    |                        |                     |       |  |
|                                                                                                    | NEW                                                                                                    |                                                                                                    | AND                    | 0                   | R     |  |
| ▲ Test profiler                                                                                                    |                                                                                                    |                                                                                                    |                        | ø                   |       |  |
|                                                                                                    | Clear                                                                                                    |                                                                                                    |                        | Tidy                |       |  |
|                                                                                                    |                                                                                                    |                                                                                                    |                        | naj                 |       |  |
|                                                                                                    | Boundary Options Metabolism                                                                                                    | Selected categories                                                                                                    |                        |                     |       |  |
| 1<br>1. From Empiri                                                                                                    | Predefined     General Mechanistic     General Mechanistic     Endpoint Specific     Groups of elements     Groups of elements     Groups of elements     Groups of elements     Groups (Date     Groups (Date)     Organic Functional groups (Date)     Organic functional groups (Date)     Organic functional groups, Norbert Hai     Tautomers unstable     Toxicological     Experimental     Ocustom     for the state of the state of | Available categories<br>Acetal<br>Acetal<br>Acetal<br>Acetal<br>Acetal<br>Acid anhydride<br>Acid anhydride, mixed phosphonic<br>Acridine<br>Acrylamide<br>Acrylamide<br>Acylal<br>Acolol<br>Aldehyde<br>Aldomine<br>Aloxine derivatives<br>Aliphatic Amine, primary<br><b>ight Organic</b> | 3<br>•<br>functional g | roups; 2. <b>Se</b> | elect |  |
| Aldehydes from                                                                                                    | n the available ca                                                                                                    | ategories; 3.                                                                                                    | Press up ar            | row button          | •     |  |

| [] Test profiler (Custom) - Profiling Scheme Browser                                                                                                    | r                                                                                                    |                                 |     |     |       |
|----------------------------------------------------------------------------------------------------|----------------------------------------------------------------------------------------------------|---------------------------------|-----|-----|-------|
| obsection of the section of the sect |                                                                                                    |                                 |     |     |       |
| Test profiler - Category definitions                                                                                                    | Boundaries Training set Options                                                                                                    |                                 |     |     |       |
|                                                                                                    | NEW                                                                                                    |                                 | AND | OR  |       |
|                                                                                                    |                                                                                                    |                                 | set |     |       |
|                                                                                                    | Clear                                                                                                    |                                 | Т   | idy | Delet |
|                                                                                                    | Boundary Options       Metabolism         Profiling schemes <ul> <li>Organic Mechanistic</li> <li>Empiric</li> <li>Chemical elements</li> <li>Groups of elements</li> <li>Upinski Rule Oasis</li> <li>Organic Functional groups (nested)</li> <li>Organic functional groups (Norbert Hai</li> <li>Tautomers unstable</li> <li>Toxicological</li> <li>Experimental</li> <li>Custom</li> </ul> <ul> <li>Wultiple Categories</li> <li>Strict</li> <li>Ore-ed</li> </ul> | Selected categories<br>Aldehyde |     |     |       |

15.07.2016

# **Building of a new profiler** Restriction of the category definition

To restrict the category definition by mechanism, add two additional referential boundaries:

- the first one specifies chemicals that can react with proteins by forming a Schiff base (rule 2) according to Protein binding by OECD.
- the other one specifies chemicals that do NOT react with proteins by Michael-type nucleophilic addition (rule 3) according to Protein binding by OECD.

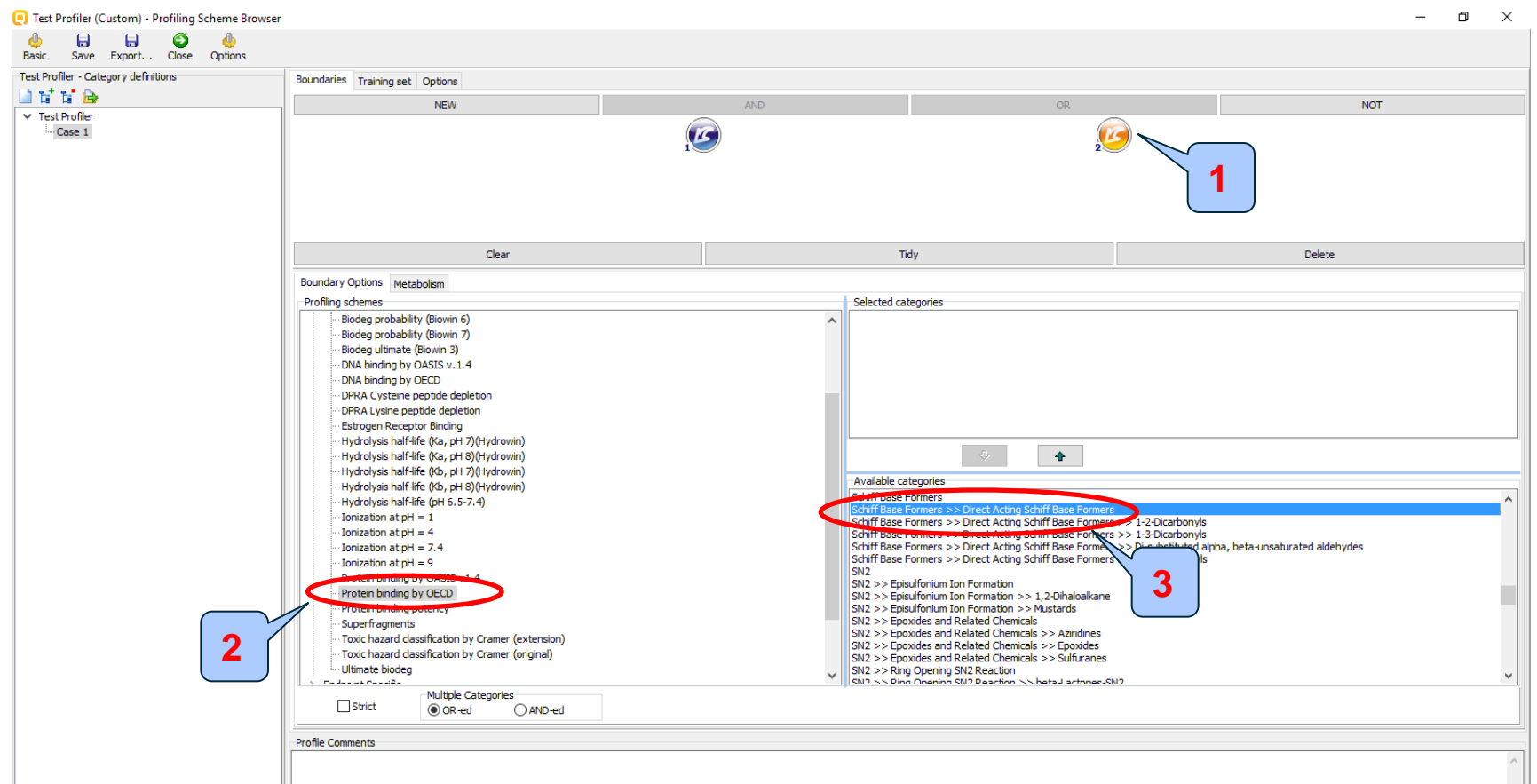

Create new referential boundary; 2. From the General mechanistic profilers select
 Protein binding by OECD; 3. Select Schiff base formers>>Direct Acting Schiff Base Formers category from the panel with available categories and move it to the panel Selected categories

| in the second second se |                                                                                                    |                                                                                                    |                                                                                                    |       |        |
|----------------------------------------------------------------------------------------------------|----------------------------------------------------------------------------------------------------|----------------------------------------------------------------------------------------------------|----------------------------------------------------------------------------------------------------|-------|--------|
| Test profiler - Category definitions                                                                                                    | Boundaries Training set Options                                                                                                    |                                                                                                    |                                                                                                    |       |        |
| 🔟 🖬 🖬 🔂                                                                                                    | NEW                                                                                                    | AND                                                                                                    |                                                                                                    | OR    | NOT    |
| ▲ Test profiler                                                                                                    |                                                                                                    |                                                                                                    |                                                                                                    |       |        |
| -Case 1                                                                                                    |                                                                                                    | <u>.</u>                                                                                                    | 29                                                                                                    |       | 4      |
|                                                                                                    | Clear                                                                                                    |                                                                                                    | Tidy                                                                                                    |       | Delete |
|                                                                                                    | Boundary Options Metabolism                                                                                                    |                                                                                                    |                                                                                                    |       |        |
|                                                                                                    | Profiling schemes Selected                                                                                                    | categories                                                                                                    |                                                                                                    |       |        |
| 2                                                                                                    | Biodeg BioHc half-life (Biowin)     Biodeg probability (Biowin 1)     Biodeg probability (Biowin 1)     Biodeg probability (Biowin 2)     Biodeg probability (Biowin 5)     Biodeg probability (Biowin 5)     Biodeg probability (Biowin 5)     Biodeg probability (Biowin 5)     Biodeg probability (Biowin 5)     Biodeg probability (Biowin 5)     Biodeg probability (Biowin 5)     DNA binding by OASIS v. 1.3     DNA binding by OASIS v. 1.3     DNA binding by OASIS v. 1.3     DNA binding by OASIS v. 1.3     DNA binding by OASIS v. 1.3     DNA binding by OASIS v. 1.4     DOPRA Lysine peptide depletion     Estrogen Receptor Binding     Hydrolysis half-life (Ka, pH 7)(Hydri     Hydrolysis half-life (Ka, pH 3)(Hydri     Hydrolysis half-life (Ka, pH 3)(Hydri     Hydrolysis half-life ( | debon  Categories  Categories | cetates<br>cyl halides (including benzyl and carbamoyl de<br>nydrides<br>ziactone<br>ialyl carbamoylhalides<br>hosphonic add halides<br>ulphonyl halides<br>mides<br>boninidic acid esters<br>ates<br>yanates<br>yanates | riv.) |        |

Michael addition category; **4.** to negate the boundary **click** NOT.

# **Building of a new profiler** Grouping the referential boundaries.

| It of the result of the result of the res          | Test profiler (Custom) - Profiling Scheme Browse                                                                                                    | r                                                                                                    |                            |                                       |
|----------------------------------------------------------------------------------------------------|----------------------------------------------------------------------------------------------------|----------------------------------------------------------------------------------------------------|----------------------------|---------------------------------------|
| Base law for the form the form of the form of the f          | 🎍 🖶 🖶 🕥 🎍                                                                                                    |                                                                                                    |                            |                                       |
| <pre>Note: Integer and Integer and Integer</pre> | Basic Save Export Close Options                                                                                                    |                                                                                                    |                            |                                       |
| In a dec       Not of the second second                                               | Test profiler - Category definitions                                                                                                    | Boundaries Training set Options                                                                                                    |                            |                                       |
| <pre>ideal ideal i</pre> | A Test profiler                                                                                                    | NEW                                                                                                    | AND OF                     | NOT                                   |
| Iter profile (Custom) - Profiles Scheme Browser         Iter profile (Custom) - Profiles Scheme Browser                                                                                                    | L Case 1                                                                                                    |                                                                                                    | 2                          |                                       |
| Interdier Clustery - Proling Scheme Survey       Interpretier Clustery - Proling Scheme Survey       Interpretier Clustery - Proling Scheme Survey       Interpretier Clustery - Proling Scheme Survey       Interpretier - Claspy definitions       Interpretier - Claspy definitions       Interpretier - Claspy                                                                                                    |                                                                                                    | Clear                                                                                                    | Tidy                       | Delete                                |
| I tet profile (Cutom) - Profiling Scheme Browser       Bic     Sve     Express     Conderes     Tet profile       Bic     Sve     Express     Conderes     Not       I Tet profile     Clear     Not     Not       I Tet profile     Clear     Tet profile     Dete       I Tet profile     Clear     Tet profile     Dete       I Tet profile     Clear     Tet profile     Dete       I Tet profile     Clear     Tet profile     Dete       I Tet profile     Clear     Tet profile     Dete       I To select the 3 boundaries perform right-clicks to get orange circles;     2. Click AND.                                                                                                    |                                                                                                    | Boundary Options         Metabolism           Profiling schemes         Selected categories           > Predefined         Aldehyde           > General Wechanistic         Aldehyde |                            |                                       |
| I tet profier (Cutor) - Profiling Scheme Browser       Back     Save     Dect     Oce     Oce     Oce       I Tet profier     NEW     NO     Oce     NOT       I Tet profier     NEW     NO     Oce     NOT       I Tet profier     NEW     NO     Oce     NOT       I Tet profier     NEW     NO     Oce     NOT       I Tet profier     NEW     NO     Oce     NOT       I Tet profier     NEW     NO     Oce     NOT       I Tet profier     NEW     NO     Oce     NOT       I Tet profier     NEW     NO     Oce     NOT       I Tet profier     NEW     NO     Oce     NOT       I Tet profier     NEW     NO     Oce     NOT       I Tet profier     NEW     NO     Oce     Oce       I Tet profier     Sinulator     NO     Oce     Oce       I To select the 3 boundaries perform right-clicks to get orange circles;     Oce     Oce       I Click AND.     ND     ND     Oce     Oce                                                                                                    |                                                                                                    |                                                                                                    |                            |                                       |
| Buck Event. On Options          Fet profile - Category definitions         Image: Set of the set profile - Category definitions         Image: Set of the set profile - Category definitions         Image: Set of the set profile - Category definitions         Image: Set of the set profile - Category definitions         Image: Set of the set profile - Category definitions         Image: Set of the set profile - Category definitions         Image: Set of the set profile - Category definitions         Image: Set of the set profile - Category definitions         Image: Set of the set profile - Category definitions         Image: Set of the set profile - Category definitions         Image: Set of the set of the set profile - Category methods         Image: Set of the set profile - Category methods         Image: Set of the set of the set                                                                                                    | Test profiler (Custom) - Profiling Scheme Brows                                                                                                    | er                                                                                                    |                            |                                       |
| Test profile       NOT         Image: Second second sec                                                                         | interface de la constante de la constante de l |                                                                                                    |                            |                                       |
| I. To select the 3 boundaries perform right-clicks to get orange circles; 2. Click AND.                                                                                                    | Test profiler - Category definitions                                                                                                    | Boundaries Training set Options                                                                                                    |                            |                                       |
| <ul> <li>I. To select the 3 boundaries perform right-clicks to get orange circles;</li> <li>Click AND.</li> </ul>                                                                                                    |                                                                                                    | NEW                                                                                                    | AND                        | R NOT                                 |
| Cear Tdy Delete<br>Metabolism<br>Simulator<br>Do not apply metabolism<br>1. To select the 3 boundaries perform right-clicks to get orange circles;<br>2. Click AND.                                                                                                    | Case 1                                                                                                    | ß                                                                                                    | 2                          |                                       |
| Clear Toly Debut<br>Metabolism<br>Simulator<br>Do not apply metabolism<br>1. To select the 3 boundaries perform right-clicks to get orange circles;<br>2. Click AND.                                                                                                    |                                                                                                    |                                                                                                    |                            |                                       |
| Clear       Tdy       Delete         Metabolism       .smudator       .smudator         Do not apply metabolism       .       .         1. To select the 3 boundaries perform right-clicks to get orange circles;       .         2. Click AND.       .                                                                                                    |                                                                                                    |                                                                                                    | AND                        |                                       |
| <ul> <li>I. To select the 3 boundaries perform right-clicks to get orange circles;</li> <li>Click AND.</li> </ul>                                                                                                    |                                                                                                    | Clear                                                                                                    | Tidy                       | Delete                                |
| <ul> <li>I. To select the 3 boundaries perform right-clicks to get orange circles;</li> <li>2. Click AND.</li> </ul>                                                                                                    |                                                                                                    | Metabolism                                                                                                    |                            | · · · · · · · · · · · · · · · · · · · |
| <ol> <li>To select the 3 boundaries perform right-clicks to get orange circles;</li> <li>Click AND.</li> </ol>                                                                                                    |                                                                                                    | Simulator                                                                                                    |                            |                                       |
| <ol> <li>To select the 3 boundaries perform right-clicks to get orange circles;</li> <li>Click AND.</li> </ol>                                                                                                    |                                                                                                    | Do not apply metabolism                                                                                                    |                            |                                       |
|                                                                                                    | 1. To select<br>2. Click A                                                                                                    | t the 3 boundaries perfo<br>ND.                                                                                                    | orm <b>right-clicks</b> to | get orange circles;                   |

# **Building of a new profiler** Restriction of the category definition

To complement the category definition add an instruction for ignoring those structures which have the fragment C(=O)(O)c1ccccc1 (where the aldehyde group is deactivated - no binding with protein) - rule 4.

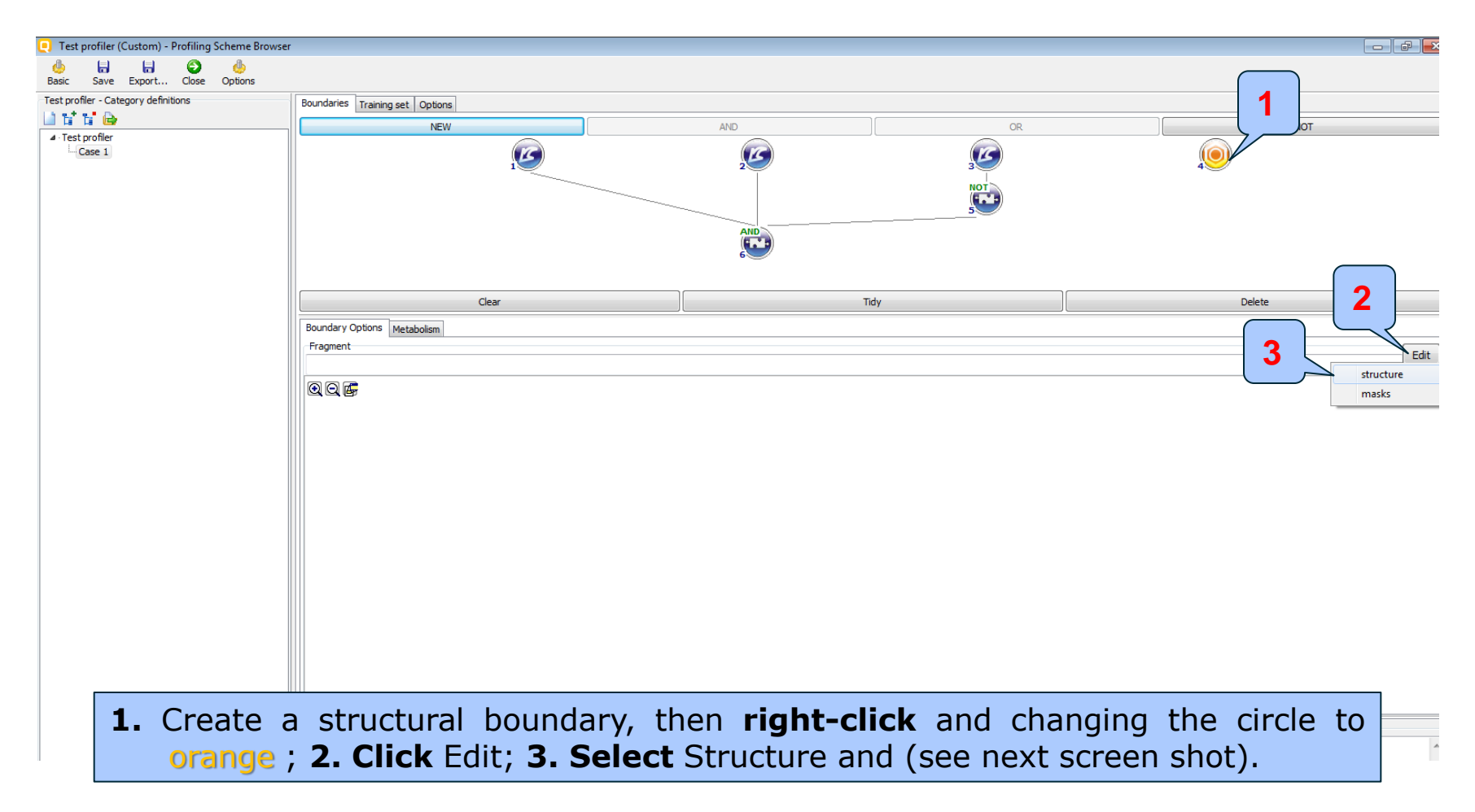

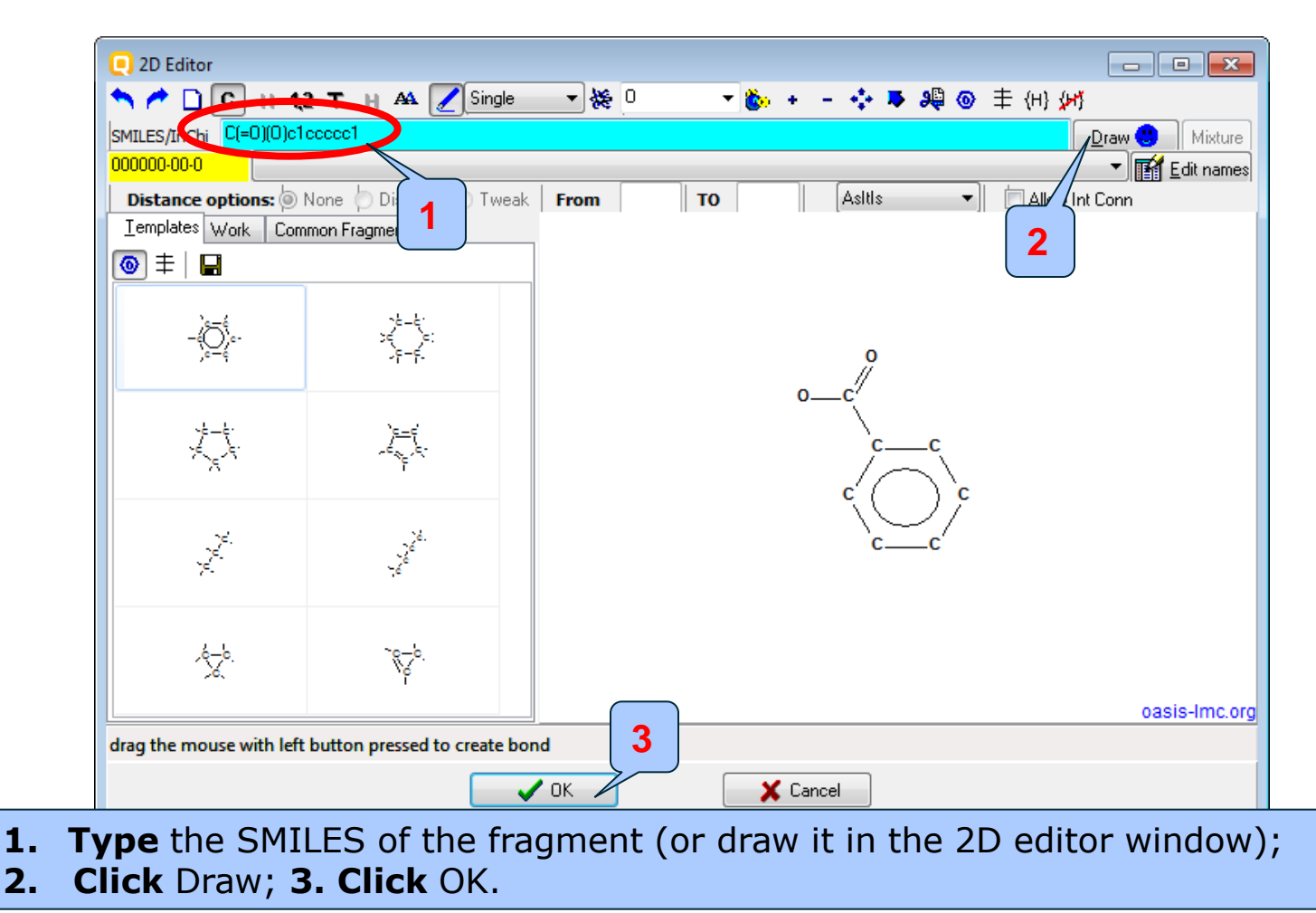

| 🥘 Test profiler (Custom) - Profiling Scheme Browse | ۲.                                |                   |               |             |
|----------------------------------------------------|-----------------------------------|-------------------|---------------|-------------|
| 👍 🔚 🔂 🧄<br>Basic Save Export Close Options         |                                   |                   |               |             |
| Test profiler - Category definitions               | Boundaries Training set Options   |                   |               |             |
| 🔟 🖬 🖬 🔂                                            | NEW                               | AND               | OR            | NOT         |
| Test profiler     Case 1                           |                                   |                   |               |             |
|                                                    | Clear                             | Tidy              |               | Delete      |
|                                                    | Boundary Options Metabolism       | <u> </u>          |               |             |
|                                                    | Fragment                          |                   |               |             |
|                                                    | C(=0)(0)c1ccccc1                  |                   |               |             |
|                                                    |                                   |                   |               |             |
|                                                    |                                   |                   |               |             |
|                                                    |                                   |                   | ;             |             |
| <b>1.</b> Right-                                   | click over the circle with st     | ructural boundary | / in order to | o select it |
|                                                    | ige), then <b>Z. Click</b> NOT to | negate the bound  | uary.         |             |

## **Building of a new profiler** Parametric range

To specify the needed parametric range, add a parametric boundary and combine it together with the rest boundaries in an AND query. The parametric range is log Kow between 1 and 7 (rule 5).

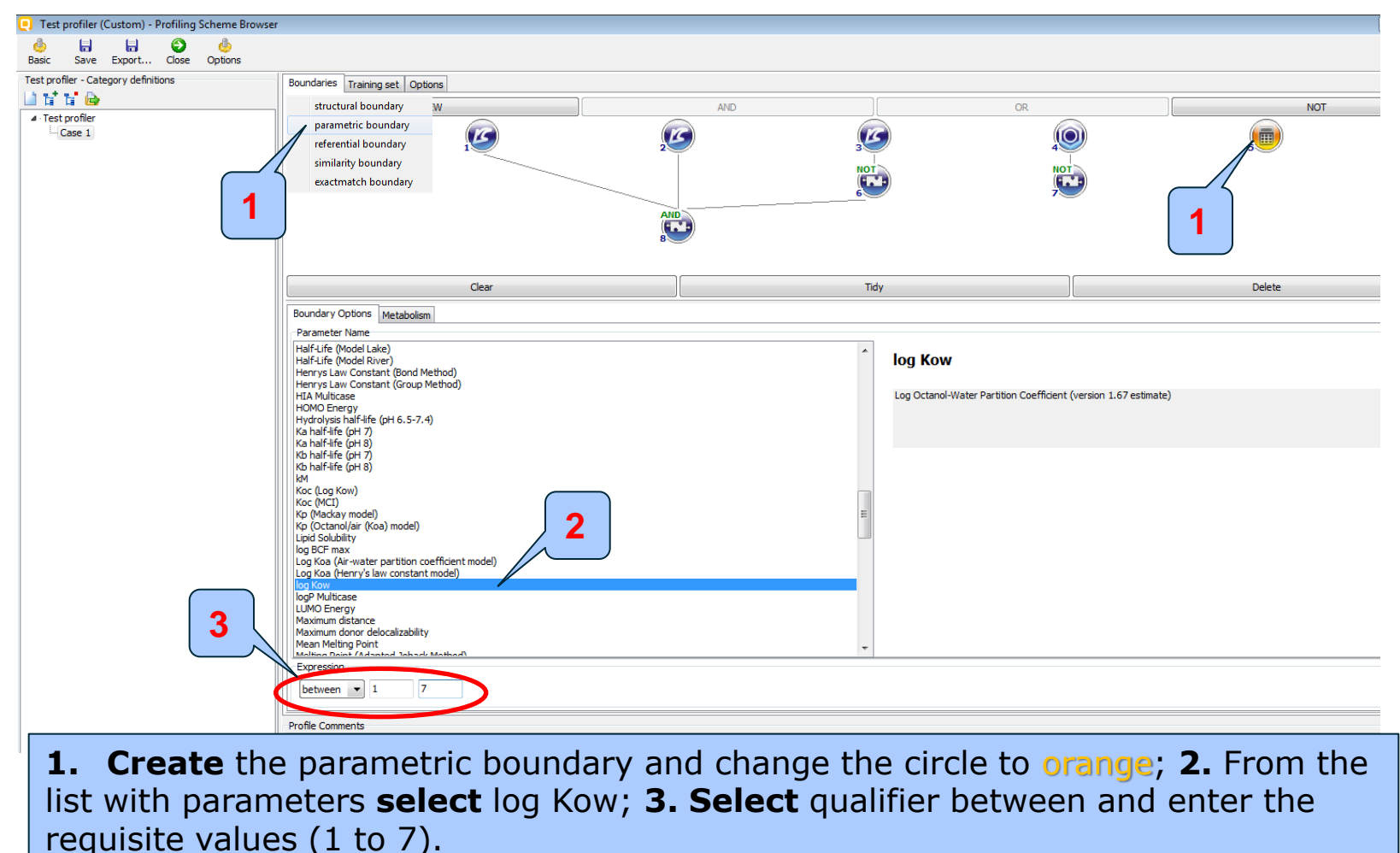

## Building of a new profiler Combine boundaries

Finally, group the combined referential boundaries, the structural restriction and the parametric range in one single AND query.

#### Building of a new profiler Combine boundaries

| Test profiler (Custom) - Profiling Scheme Browser | r                                  |                |           |          |        |
|---------------------------------------------------|------------------------------------|----------------|-----------|----------|--------|
| 🧄 🔒 😥 🧄<br>Basic Save Export Close Options        |                                    |                |           |          |        |
| Test profiler - Category definitions              | Boundaries Training set Options    |                |           |          |        |
| 🔟 🖬 🖬 🖻                                           | NEW                                |                | AND       | OR       | NOT    |
| ▲ Test profiler                                   |                                    |                |           |          |        |
| Case 1                                            |                                    |                | <b>()</b> |          |        |
|                                                   |                                    |                |           | NOT      |        |
|                                                   |                                    |                |           |          |        |
|                                                   |                                    |                | 6         | 7        |        |
|                                                   |                                    | AI             |           |          |        |
|                                                   |                                    | 8              | <b></b>   |          |        |
|                                                   |                                    |                |           | AND      |        |
|                                                   |                                    |                |           | <b>1</b> |        |
|                                                   |                                    |                |           |          |        |
|                                                   |                                    |                |           |          |        |
|                                                   |                                    |                |           |          |        |
|                                                   |                                    | Clear          | Tidy      | /        | Delete |
|                                                   | Metabolism                         |                |           |          |        |
|                                                   | Simulator                          |                |           |          |        |
|                                                   | Do not apply metabolism            |                |           |          |        |
|                                                   | Process                            | Match          |           |          |        |
|                                                   | Parent                             | Any            |           |          |        |
|                                                   | Metabolites     Use parent if none | III III        |           |          |        |
|                                                   | III @ All                          | Accumulatively |           |          |        |
|                                                   |                                    | 1              |           |          |        |
|                                                   | Ignore inorganic metabolites       |                |           |          |        |
|                                                   |                                    |                |           |          |        |
|                                                   |                                    |                |           |          |        |
|                                                   |                                    |                |           |          |        |
|                                                   |                                    |                |           |          |        |
|                                                   |                                    |                |           |          |        |
|                                                   |                                    |                |           |          |        |
|                                                   |                                    |                |           |          |        |
|                                                   |                                    |                |           |          |        |
|                                                   | Profile Comments                   |                |           |          |        |
|                                                   |                                    |                |           |          |        |

# **Building of a new profiler** Add a new category within the profiler

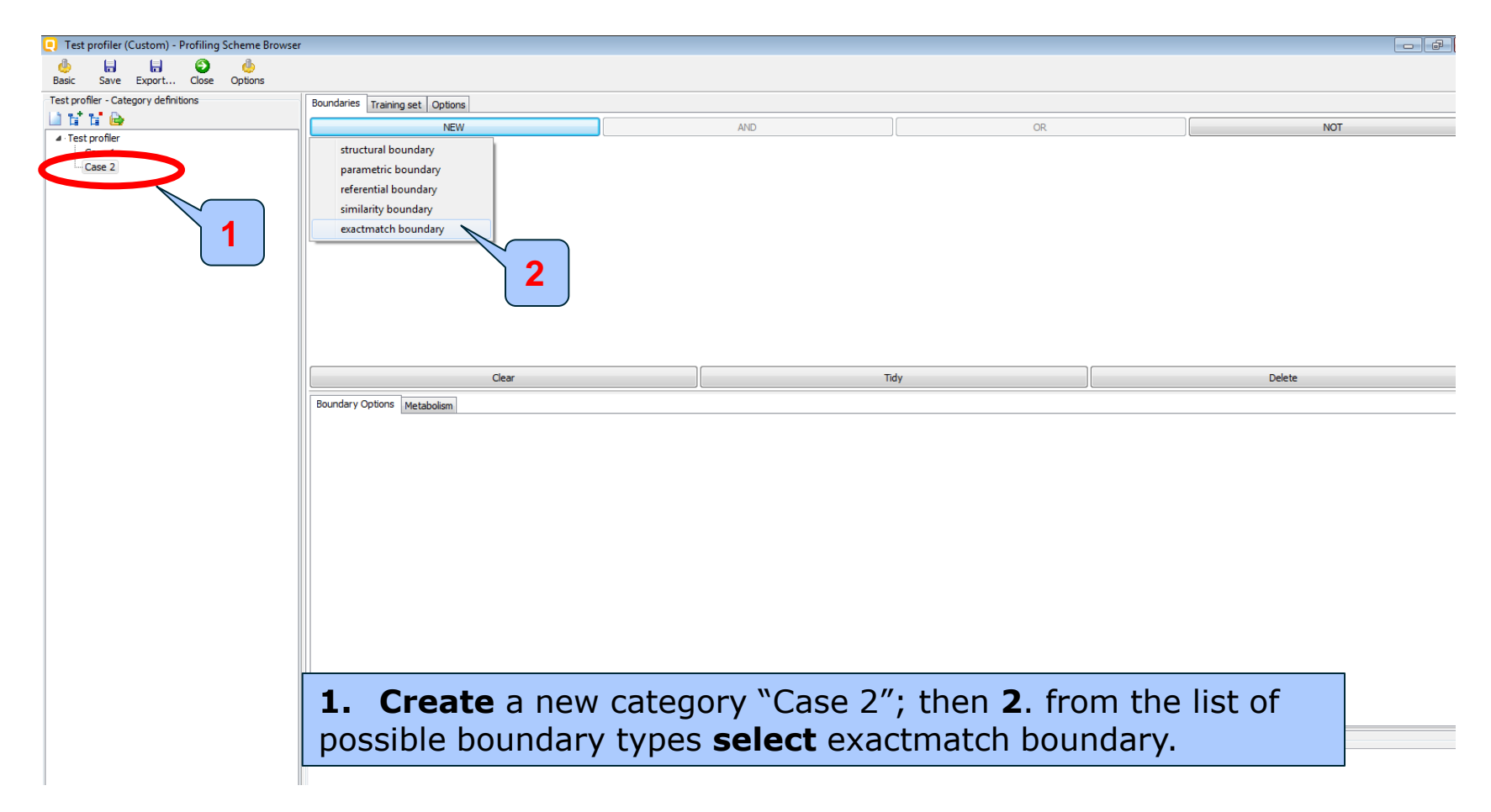

# Building of a new profiler Exactmatch boundary

- The exact match boundary presents search by list of structures (SMILES). If the target chemical belongs to the loaded in boundary list, it fulfills the category definition.
- It is possible to logically combine the exactmatch boundary with boundaries of different type.

# Building of a new profiler exactmatch boundary

| 💽 Test Profiler (Custom) - Profiling Scheme Browser |                                 |                                |                                                                                              |                                                                                                    |                              | - 0 ×                                 |
|-----------------------------------------------------|---------------------------------|--------------------------------|----------------------------------------------------------------------------------------------|----------------------------------------------------------------------------------------------------|------------------------------|---------------------------------------|
| 👍 🔒 🔂 🧄<br>Basic Save Export Close Options          |                                 |                                |                                                                                              |                                                                                                    |                              |                                       |
| Test Profiler - Category definitions                | Boundaries Training set Options |                                |                                                                                              |                                                                                                    |                              |                                       |
|                                                     | NEW                             |                                | AND                                                                                          | OR                                                                                                    |                              | NOT                                   |
| ✓ Test Profiler<br>Case 1<br>Case 2                 |                                 |                                | 1                                                                                            |                                                                                                    |                              |                                       |
|                                                     | Clear                           |                                |                                                                                              | Tidy                                                                                                    |                              | Delete                                |
|                                                     | Boundary Options Metabolism     |                                |                                                                                              |                                                                                                    |                              |                                       |
| ADD                                                 |                                 | DELE                           | ТЕ                                                                                           | LOAD                                                                                                    | CLEAR                        | Ignore Stereo                         |
|                                                     | @ Q<br>( ) 0<br>( )             | Dpen<br>→ ~ ↑ ↓ Local Dis      | k (C:) → Program Files (x86) → OSAR Tool                                                     | box > OSAR Toolbox 3.4 > Examples                                                                                                    | v 81 Search Examples         | ×                                     |
|                                                     | Org                             | ganize 🔻 New folder            |                                                                                              |                                                                                                    |                              | · · · · · · · · · · · · · · · · · · · |
|                                                     |                                 | Quick access                   | me<br>testing bulk 15 i5z files                                                              | Date modified Type<br>7/5/2016 2:28 PM File folder                                                                                                    | Size                         | ^                                     |
|                                                     |                                 | Downloads *                    | 150_Smiles_Exactmatch.txt                                                                    | 6/20/2016 12:07 PM Text Document                                                                                                    | 8 KB                         |                                       |
|                                                     |                                 | Pictures DO_IT_List Examples V | Acyl halides.smi<br>Acyl halides_1.smi<br>Aldehyde analogues.smi<br>Aldehyde analogues_1.smi | 10/8/2008 5:53 PM         SMI File           10/9/2008 9:53 AM         SMI File           10/9/2008 9:42 AM         SMI File           10/22/2008 10:23         SMI File | 3 KB<br>1 KB<br>1 KB<br>1 KB | Ĵ                                     |
|                                                     |                                 | File name:                     | 150_Smiles_Exactmatch.txt                                                                    |                                                                                                    | Open                         | Cancel                                |
|                                                     |                                 |                                |                                                                                              |                                                                                                    |                              | ii.                                   |

Click Load to add a pre-defined txt or smi file which contains a SMILES\*; 2. Click Open.
 \* The example file with 150 discrete SMILES could be found in the example folder of TB installation. It is placed in the directory with executable file.

## Building of a new profiler exactmatch boundary

| 🥘 Test profiler (Custom) - Profiling Scheme Browser                                                                                                    | r                                                                                                    |          |      |               |       |               |  |  |
|----------------------------------------------------------------------------------------------------|----------------------------------------------------------------------------------------------------|----------|------|---------------|-------|---------------|--|--|
| olimitatic de terrestriction de la construcción de la construcción de |                                                                                                    |          |      |               |       |               |  |  |
| Test profiler - Category definitions                                                                                                    | Boundaries Training set Options                                                                                                    |          |      |               |       |               |  |  |
|                                                                                                    | NEW                                                                                                    |          | AND  | OR            |       | NOT           |  |  |
| Test proher     Case 1     Case 2                                                                                                    |                                                                                                    |          |      |               |       |               |  |  |
|                                                                                                    | Clear                                                                                                    |          | Tidy |               |       | Delete        |  |  |
|                                                                                                    | Boundary Options Metabolism                                                                                                    |          |      |               |       |               |  |  |
|                                                                                                    | ADD                                                                                                    | DELETE   | L    | AD            | CLEAR | Ignore Stereo |  |  |
|                                                                                                    | CCC(0)=C0         CCC(0)=C           CCC(0)=C(C)=O         CCC(0)=C(C)=C           CCC(0)=C(C)=C(0)=O(C)=O(C)=D(C)=D(C)=C(C)=C(C)=C(C)=C(C)=C(C)=C | <b>•</b> |      | O<br>OH<br>OH | CH3   |               |  |  |

#### **Building of a new profiler** Final step – save the profiler

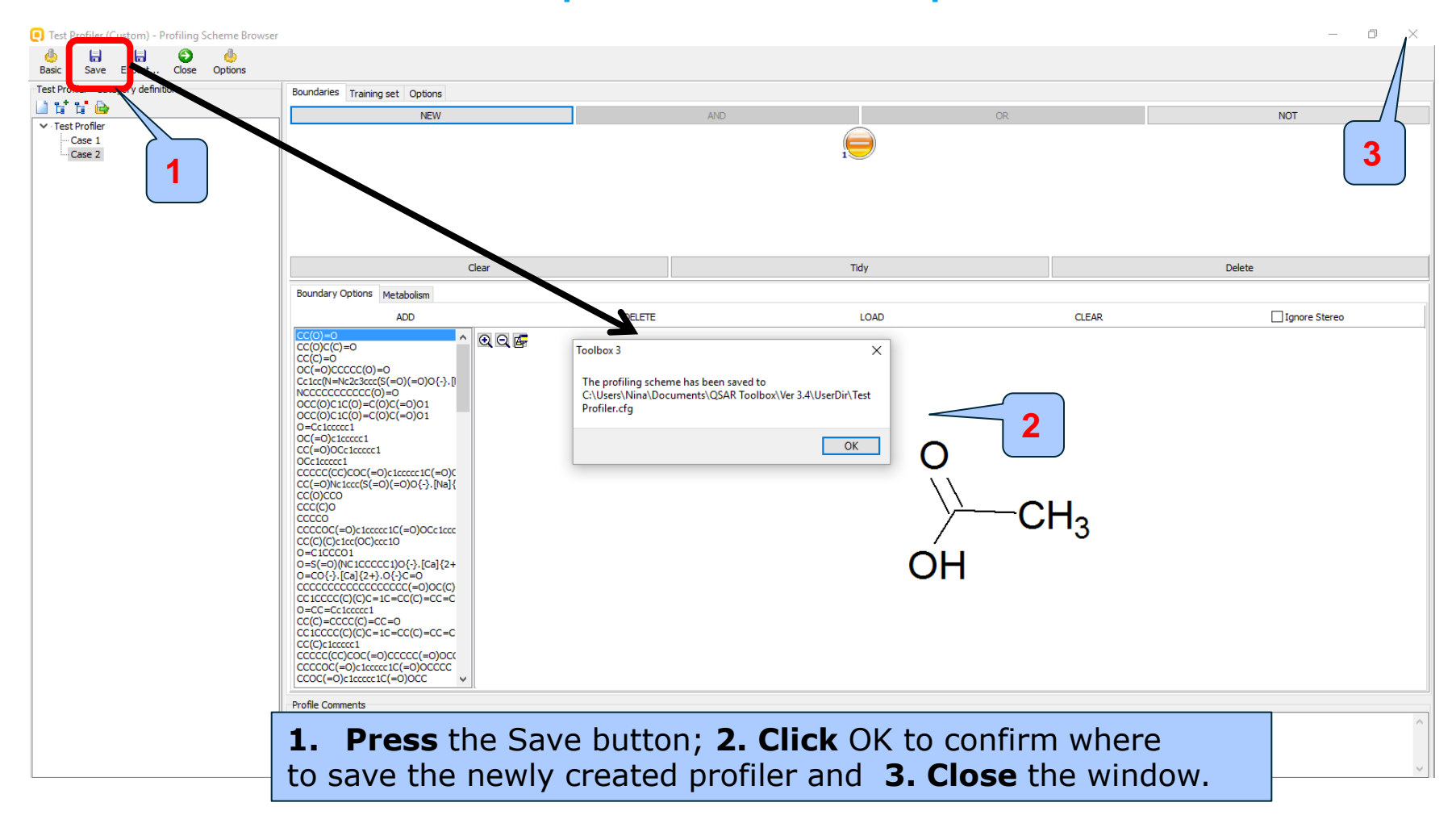

#### **New profiler**

The new profiler can now be applied to a target chemical or a list of chemicals complying with the newly constructed category definitions (see next screen shot).

#### New profiler Results

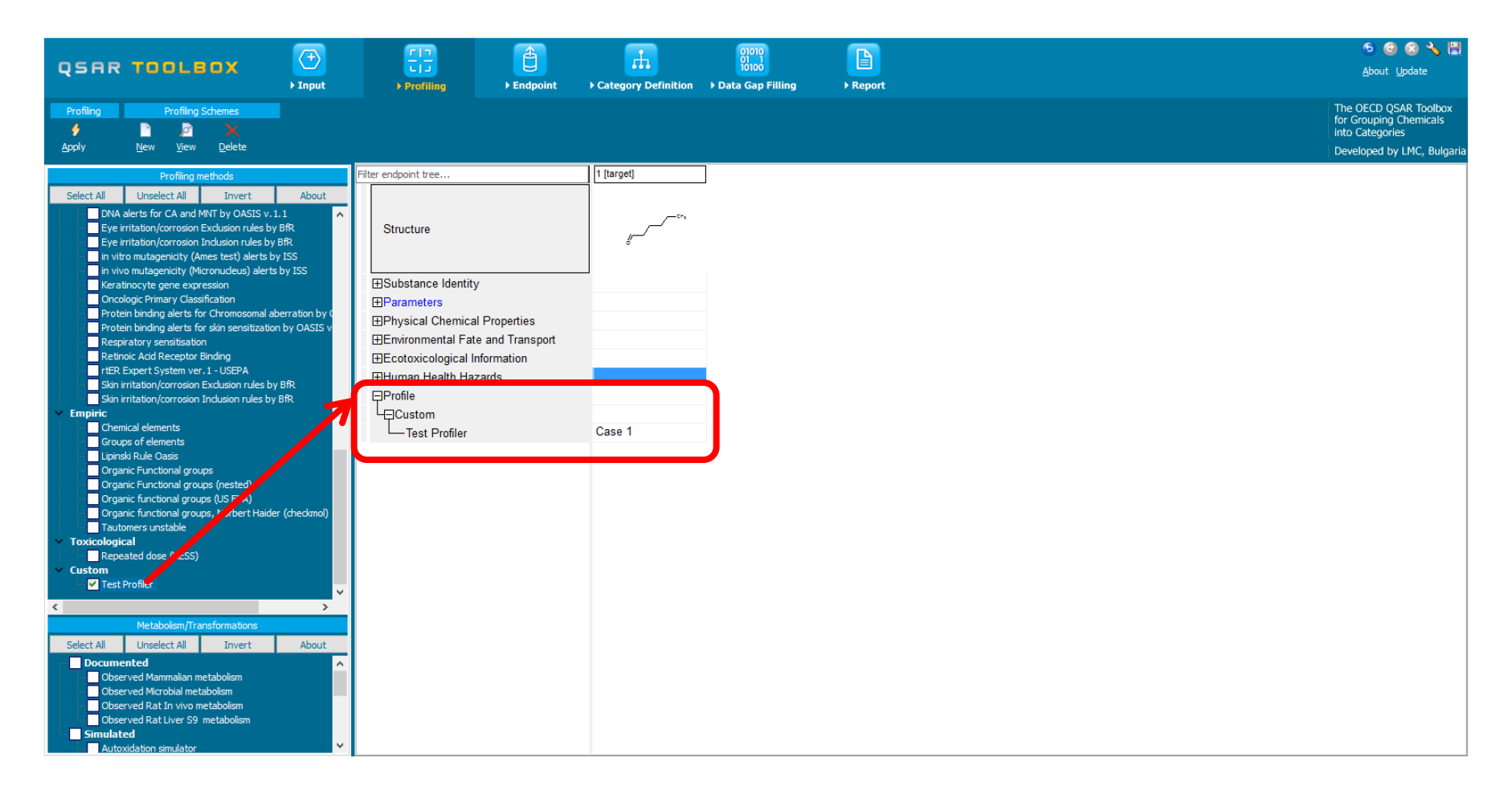

#### Congratulation

- You have used several new functions to create a new profiler for use with the Toolbox.
- Continual use of the Toolbox will increase your skills.